# SSD7103&SSD7202&SSD7505&SSD7540 &SSD7580&SSD7502 引导 RAID Windows

安装指南

2021年10月1日至10日

# 目录

| 可引导RAID配置的先决条件                                                  |
|-----------------------------------------------------------------|
| UEFI BIOS 设置5                                                   |
| 如何将 Windows安装到 SSD7202/SSD7103/SSD7505 /SSD7502/SSD7540/SSD7580 |
| 步骤 1 - 准备USB闪存驱动器7                                              |
| 步骤 2 - 准备UEFI包7                                                 |
| 步骤 3 - 创建RAID数组7                                                |
| 步骤 4 - 安装Windows9                                               |
| 步骤 5 - 禁用休眠11                                                   |
| 问题解答12                                                          |
| 找不到任何支持的主机适配器12                                                 |
| 未检测到支持的控制器13                                                    |
| 驱动程序安装前后的黄色警告13                                                 |
| 加载驱动程序错误13                                                      |
| 附录15                                                            |

# 可引导RAID配置的先决条件

SSD7202/SSD7103/SSD7505/SSD7502/SSD7540/SSD7580阵列卡可以支持可引导的 RAID阵列。在使用UEFI RAID工具配置阵列后,您可以在NVMeSSD上安装Windows 或Linux操作系统。要配置可引导的NVMeRAID阵列,您将需要以下内容:

**注意**: 在系统安装之前,请不要将任何NVMe连接到主板M.2插槽,以防止安装过程中 出现意外情况。

- 1. **必须安装NVMe SSD**。SSD7202/SSD7103/SSD7505/SSD7502/SSD7540/SSD7580中 必须至少安装一个NVMe SSD RAID阵列卡。
- 一个 PCIe 3.0/4.0 插槽与 x8或 x16通道。SSD7202、SSD7103或SSD7505、 SSD7502、SSD7540、SSD7580必须安装在x8或3.0/4.0槽中。
   您的主板必须有一个UEFI BIOS与选项ROM设置的第三方设备(如 SSD7202/SSD7103/SSD7505/SSD7502/ SSD7540/SSD7580,光驱和USB闪存盘)。如果没有正确配置,系统将无法加载 SSD7000。请检查SSD7202、SSD7103、SSD7505、SSD7502、SSD7540和 SSD7580对推荐主板的兼容性列表。
- **必须禁用安全引导。**您的主板必须有一个UEFI BIOS与选项ROM设置的第三方设备(如SSD7202/SSD7103/SSD7505/SSD7502/SSD7540/SSD7580,光驱和USB闪存盘)。SSD7202/SSD7103/SSD7505/SSD7502/SSD7540/SSD7580 UEFI功能尚未签署和认证。如果启用安全引导,主板将无法识别SSD7000控制器,您将无法继续安装。
- 4. 在系统中安装光驱动器 (如DVD-ROM、DVD-RW或蓝光驱动器)。
- 5. **准备操作系统安装光盘**(Windows 10及更高版本/Windows server 2016及更高版本, 或与您打算安装的二进制驱动器相对应的Linux发行版)。下载并将首选操作系统 的最新ISO映像的正式副本刻录到DVD中。引导系统时,应将其插入光驱。
- 6. 您需要一个USB闪存驱动器 UEFI程序包和驱动程序应该被提取到这个闪存驱动器的根目录中。
- 7. 在操作系统安装过程中删除所有其他驱动器。确保在此过程中,系统中只安装了 SSD7000控制器、USB闪存驱动器和光盘驱动器。这包括任何其他USB硬盘驱动器、 USB闪存驱动器、记忆棒或SAS/SATA驱动器。您可以在成功安装操作系统后重新 连接这些驱动器。
- 8. 确保为SSD7000系列托管的SSD卸载任何非HighPoint驱动程序。第三方软件和制造商提供的驱动程序可能会阻止SSD7000正常工作。
- 9. 对于Windows10/11用户,请确保禁用快速引导。

**以下是在计算机上安装Windows11的基本要求。**如果您的设备不符合这些要求,您可能无法在设备上安装Windows 11;如果您的设备已经运行Windows 10,您可以使用PC健康检查应用程序来评估兼容性。PC Health Check app

有关详细的要求,请参阅以下链接: Windows 11 Specs

and System Requirements | Microsoft

# UEFI BIOS 设置

不同的主板将提供不同的与UEFI相关的BIOS设置。请咨询您的主板的用户手册以了解 更多信息。本节提供了两种不同类型的主板BIOS菜单的示例。

- 1. 示例 1: 更改UEFI 设置(SuperMicro H12SSL-i主板)。
  - a. 启动系统,并访问主板BIOS菜单。
  - b. 移动到boot选项卡,并将"Boot Mode Select"设置为"UEFI";

| Aptio Setup Utility<br>Main Advanced IPMI Event Logs | – Copyright (C) 2020 American H<br>Security Boot Save & Exit | Megatrends, Inc.                                                                                                    |
|------------------------------------------------------|--------------------------------------------------------------|----------------------------------------------------------------------------------------------------|
| Boot Configuration                                   |                                                              | Select boot mode Legacy/UEFI                                                                                                    |
| Boot Mode Select<br>LEGACY to EFI Support            | (UEFI)<br>[Disabled]                                         |                                                                                                    |
| FIXED BOOT ORDER Priorities                          |                                                              |                                                                                                    |
| Boot Option #1                                       | [UEFI Hard Disk]                                             |                                                                                                    |
| Boot Option #2                                       | [UEFI AP:UEFI:                                               |                                                                                                    |
|                                                      | Built-in EFI Shell]                                          |                                                                                                    |
| Boot Option #3                                       | [UEFI CD/DVD]                                                |                                                                                                    |
| Boot Option #4                                       | [UEFI USB Hard Disk]                                         |                                                                                                    |
| Boot Option #5                                       | [UEFI USB                                                    |                                                                                                    |
|                                                      | CD/DVD:UEFI: ASUS                                            |                                                                                                    |
|                                                      | SDRW-08D2S-U A801]                                           |                                                                                                    |
| Boot Option #6                                       | [UEFI USB Key]                                               |                                                                                                    |
| Boot Option #7                                       | [UEFI USB Floppy]                                            |                                                                                                    |
| Boot Option #8                                       | [UEFI USB Lan]                                               | and the second second sec |
| Boot Option #9                                       | [UEFI Network]                                               | →+: Select Screen                                                                                                    |

c. 在 "Advanced->PCIe/PCI/PnP Configuration-> 设 置 下,将 "CPU Slot x PCI-E OPROM"更改为"EFI". "x" 表示PCIE插槽分配。在本例中,SSD7103被安装在"CPU 插槽3"中。

| Aptio Setup Utility -<br>Advanced | Copyright (C) 2020 Americ | an Megatrends, Inc.                                    |
|-----------------------------------|---------------------------|--------------------------------------------------------|
| PCI Bus Driver Version            | A5.01.19                  | ▲ Enables or disables CPU<br>SLOT3 PCI-E 4.0 X16 OPROM |
| PCI Devices Common Settings:      |                           | option.                                                |
| Above 4G Decoding                 | [Enabled]                 |                                                        |
| SR-IOV Support                    | [Disabled]                |                                                        |
| BME DMA Mitigation                | [Disabled]                |                                                        |
| PCIe ARI Support                  | [Auto]                    |                                                        |
| PCIe Spread Spectrum              | [Disabled]                |                                                        |
| VGA Priority                      | [Onboard]                 |                                                        |
| NVMe Firmware Source              | [Vendor Defined           |                                                        |
|                                   | Firmware]                 |                                                        |
| M.2 (AHCI) Firmware Source        | [Vendor Defined           |                                                        |
|                                   | Firmware]                 |                                                        |
| CPU SLOT1 PCI-E 4.0 X16 OPROM     | [EFI]                     |                                                        |
| CPU SLOT2 PCI-E 4.0 X8 OPROM      | [EFI]                     |                                                        |
| CPU SLOT3 PCI-E 4.0 X16 OPROM     |                           |                                                        |
| CPU SLOT4 PCI-E 4.0 X8 OPROM      | [EFI]                     | ++: Select Screen                                      |
| CPU SLOTS PCI-E 4.0 X16 OPROM     | [EFI]                     | ↑↓: Select Item                                        |
| CPU SLOT6 PCI-E 4.0 X16 OPROM     | [EFI]                     | Enter: Select                                          |
| CPU SLOT7 PCI-E 4.0 X16 OPROM     | [EFI]                     | +/-: Change Opt.                                       |

d. 禁用安全引导"Secure Boot", 并将尝试安全引导 "Attempt Secure Boot" 设置为已禁用 "Disabled"。

| Sustem Mode      | Setun      | Secure Boot feature is    |
|------------------|------------|---------------------------|
| Vendor Keus      | Active     | Active if Secure Boot is  |
| Secure Boot      | Not Active | Enabled,                  |
|                  |            | Platform Key(PK) is       |
|                  |            | enrolled and the System i |
|                  |            | in User mode.             |
| Secure Boot Mode | [Custom]   | The mode change requires  |
| CSM Support      | [Enabled]  | platform reset            |

- 2. 示例 2:改变UEFI 设置 (ASUS PRIME X299 –DELUXE):
  - a. 启动系统,并访问主板的BIOS菜单。
  - b. 将"从存储设备启动" "Boot from Storage Devices" 设置为"UEFI驱动程序优先" "UEFI driver <u>first</u>";

| My Favorites      | Main         | Ai Tweaker      | Advanced | Monitor | Boot        | Tool      | Exit |   |
|-------------------|--------------|-----------------|----------|---------|-------------|-----------|------|---|
| - Boot\CSM (Compa | tibility Sup | port Module)    |          |         |             | 100       |      |   |
| Compatibility Sup | port Modul   | e Configuration |          |         |             |           |      |   |
| Launch CSM        |              |                 |          | [       | Enabled     |           |      | • |
| Boot Device Co    | ntrol        |                 |          | [       | UEFI and Lo | egacy OPR | M    | • |
| Boot from Net     | work Device  | 5               |          | [       | Legacy only | ,         |      | - |
| Boot from Stor    | age Devices  |                 |          | [       | UEFI driver | first     |      | • |
| Boot from PCI     | E/PCI Expan  | sion Devices    |          |         | Legacy only |           |      | • |

c. 将"引导设备控制" "Boot Device Control"设置为"仅限UEFI" "UEFI Only" 或 "UEFI and Legacy OPROM";

| Compatibility Support Module Configuration |                         |
|--------------------------------------------|-------------------------|
| Launch CSM                                 | Enabled 👻               |
| Boot Device Control                        | UEFI and Legacy OPROM 👻 |
| Boot from Network Devices                  | Legacy only 👻           |
| Boot from Storage Devices                  | UEFI driver first 👻     |
| Boot from PCI-E/PCI Expansion Devices      | Legacy only 👻           |

d. 将"操作系统类型""OS Type" 设置为"其他操作系统" "Other OS"。

| My Favorites                          | Main         | Ai Tweaker | Advanced | Monitor | Boot              | Tool | Exit |   |
|---------------------------------------|--------------|------------|----------|---------|-------------------|------|------|---|
|                                       | 1            |            |          |         |                   |      |      |   |
| Secure Boot state<br>Platform Key (PK | :<br>) state |            |          | E       | nabled<br>nloaded |      |      |   |
| OS Type                               |              |            |          | 0       | Other OS          |      |      | • |
| > Clear Secure Boo                    | x Keys       |            |          |         |                   |      |      | _ |
| Key Managemen                         | •            |            |          |         |                   |      |      |   |
|                                       |              |            |          |         |                   |      |      |   |

# 如何将 Windows安装到 SSD7202/SSD7103/SSD7505 /SSD7502/SSD7540/SSD7580 注意: 下面的安装过程以SSD7103为例

### 步骤1-准备USB闪存驱动器

准备USB闪存驱动器时,请确保将USB分区格式化为FAT32。如果使用了另一个文件系统,USB驱动器可能无法正确识别,并且不会作为选项显示在主板的UEFI BIOS菜单下。

# 步骤 2 - 准备UEFI包

软件包必须直接解压缩到可引导USB闪存驱动器的根目录(不要将内容提取到新文件夹)。 以下所有项目都必须显示在USB闪存盘的根目录中:

### 例如 (SSD7103)

| , > 11 ( | D:) 🗸           | Q |                   |               |        |
|----------|-----------------|---|-------------------|---------------|--------|
| ^        | Name            |   | Date modified     | Туре          | Size   |
|          | efi             |   | 1/18/2021 3:58 PM | File folder   |        |
|          | 7103uefi.rom    |   | 1/15/2021 5:19 PM | ROM File      | 58 KB  |
|          | ArrayCreate.efi |   | 9/25/2020 3:51 PM | EFI File      | 74 KB  |
|          | 📄 go.nsh        |   | 9/25/2020 3:51 PM | NSH File      | 1 KB   |
| - 64     | 🗋 load.efi      |   | 9/25/2020 3:51 PM | EFI File      | 103 KB |
|          | README          |   | 1/18/2021 4:32 PM | Text Document | 3 KB   |
|          | startup.nsh     |   | 9/25/2020 3:51 PM | NSH File      | 1 KB   |

**注意**: 如果根目录中不存在上述内容,则UEFI引导设备将无法被正确识别,或者您将无法为操作系统安装创建阵列。

### 步骤 3- 创建RAID数组

a. 此过程假定您已经在SSD7000控制器中安装了NVMeSSD(请参阅步骤1-先决

条件)。 注意:确保您的USB闪存驱动器已使用FAT32文件系统格式化。

- b. 将可引导的USB闪存驱动器插入到主板中,并启动系统。
- c. 主板的BIOS后屏幕应该显示有关NVMeSSD的信息:

| HighPo: | int M | VMe RA | ID dr  | iver  | versior      | n v1.1.12 |          |        |           |       |       |
|---------|-------|--------|--------|-------|--------------|-----------|----------|--------|-----------|-------|-------|
| [C1:00  | ]     | SSD710 | 3 fou  | nd(0) |              |           |          |        |           |       |       |
| [C1:00  | 01]   | device | e four | d (PC | I addre      | ess C3:00 | :00).    |        |           |       |       |
| [C1:00  | 02]   | device | e four | d (P( | I addre      | ess C4:00 | :00).    |        |           |       |       |
| [C1:00  | 00]   | device | e four | d (PC | I addre      | ess C5:00 | :00).    |        |           |       |       |
| [C1:00  | 03]   | device | e four | d (PC | I addre      | ess C8:00 | :00).    |        |           |       |       |
| Adding  | HPT   | VD0-0  | SCSI   | Disk  | Device       | (SINGLE)  | Capacity | 1000GE | BlockSize | 9 512 | Bytes |
| Adding  | HPT   | VD0-1  | SCSI   | Disk  | Device       | (SINGLE)  | Capacity | 500GB  | BlockSize | 512   | Bytes |
| Adding  | HPT   | VD0-2  | SCSI   | Disk  | Device       | (SINGLE)  | Capacity | 500GB  | BlockSize | 512   | Bytes |
| Adding  | HPT   | VD0-3  | SCSI   | Disk  | Device       | (SINGLE)  | Capacity | 500GB  | BlockSize | 512   | Bytes |
|         |       |        |        |       | TAXABLE INC. | <b>1</b>  |          |        |           |       | 100   |

d. 输入主板的BIOS设置, 然后从菜单中选择UEFI: "闪存驱动器": "flash drive"

```
Boot Override
SanDisk
BRCM MBA Slot 4500 v20.14.2
UEFI: SanDisk, Partition 1
UEFI: Built-in EFI Shell
Launch EFI Shell from filesystem device
```

e. 在提示下,输入以下命令以更改分辨率: mode 100 31

| FS0:\> | mode   |      |       |        |          |         |
|--------|--------|------|-------|--------|----------|---------|
| Availa | ole mo | odes | for o | consol | e output | device. |
| Col    | 80     | Row  | 25    | 5 *    |          |         |
| Col    | 80     | Row  | 5(    | )      |          |         |
| Col    | 100    | Row  | 31    |        |          |         |
| Col    | 240    | Row  | 56    | 5      |          |         |
| FS0:\> | mode   | 100  | 31_   |        |          |         |

f. 接下来,输入以下命令以输入RAID创建实用程序:

#### ArrayCreate.efi

g. 接下来,使用以下命令创建该数组: create RAID0

这将创建一个使用所有SSD的RAID0阵列,并配置为最大容量:

| <<< create RAIDO<br>Creating array: RAIDO_000041A7.<br>Array created successfully. |
|------------------------------------------------------------------------------------|
| ==== Physical device list(count 4):                                                |
| 1/1 Samsung SSD 980 PRO 1TB-S5GXNGONA06316F, 1000123MB(MaxFree 500095MB), Norr     |
| 1/2 Samsung SSD 980 PRO 500GB-S5GYNGOR104509T, 500028MB(MaxFree OMB), Normal       |
| 1/3 Samsung SSD 980 PRO 500GB-S5GYNGOR104459K, 500028MB(MaxFree OMB), Normal       |
| 1/4 Samsung SSD 980 PRO 500GB-S5GYNGOR206284E, 500028MB(MaxFree OMB), Normal       |
| ==== Logical device list(count 1):                                                 |
| 1 [VD4] RAIDO_000041A7 (RAIDO), 2000112MB (Stripe 512KB), Normal                   |
| 1/1 Samsung SSD 980 PRO 1TB                                                        |
| 1/2 Samsung SSD 980 PRO 500GB                                                      |
| 1/3 Samsung SSD 980 PRO 500GB                                                      |
| 1/4 Samsung SSD 980 PRO 500GB                                                      |
|                                                                                    |
| >>> Please specify command to execute:                                             |

h. 您现在可以退出该实用程序了。输入以下命令: exit

注意: 有关更多其他命令, 请参阅本用户指南的附录。 Appendix

## 步骤 4 - 安装Windows

- a. 将Windows install DVD插入光驱(DVD/Blu-ray等),然后重新启动系统。
- b. 主板BIOS后屏幕应显示以下RAID信息:

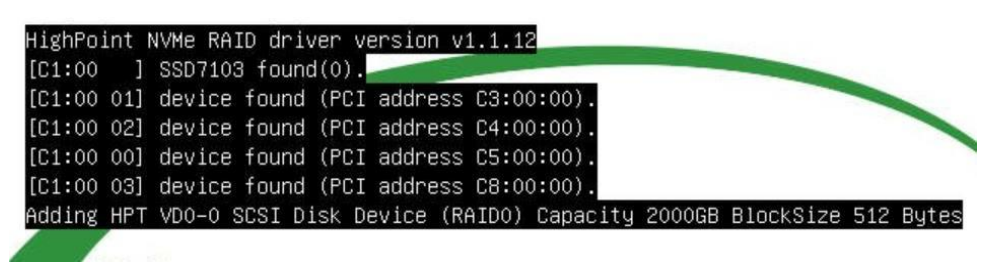

c. 输入启动列表,并选择从UEFI DVD开始:

```
Boot Override
ASUS SDRW-08D2S-U A801
BRCM MBA Slot 4500 v20.14.2
UEFI: ASUS SDRW-08D2S-U A801
UEFI: Built-in EFI Shell
Launch EFI Shell from filesystem device
```

 d. 安装Windows,至"Where do you want to install Windows?",您应该会看到 几个可用的传统磁盘(安装到 SSD7202/SSD7103/SSD7505/SSD7502/SSD7540/SSD7580控制器中的每个 SSD一个)。

注意:下面的屏幕截图显示了已经安装在SSD7103中的4个SSD:

| Name        |                  | Total size | Free space | Type |
|-------------|------------------|------------|------------|------|
| Drive 0 U   | nallocated Space | 465.8 GB   | 465.8 GB   |      |
| Drive 1 U   | nallocated Space | 465.8 GB   | 465.8 GB   |      |
| Drive 2 U   | nallocated Space | 465.8 GB   | 465.8 GB   |      |
| Drive 3 U   | nallocated Space | 465.8 GB   | 465.8 GB   |      |
| Refresh     | Delete           | Format     | * New      |      |
| Load driver | Extend           | Lounda -   | 4          |      |

e. 单击弹出窗口中的"加载驱动程序",然后单击"取消":

| Select the driver to install |
|------------------------------|
| Load driver                  |
| Brgwre Bescan Hort           |

f. 接下来,将包含SSD7202/SSD7103/SSD7505/SSD7502/SSD7540/SSD7580驱动
 程序的USB闪存插入主板USB插槽,点击"浏览"。选择驱动程序文件,如图所示:

| HighPoint NVMe | Controller (C:\HighP  | oint_NVMe_G5_R/ | AID_Windows_Stor | Port_v1.2.12.0_19_07_ | 01   |
|----------------|-----------------------|-----------------|------------------|-----------------------|------|
| HighPoint NVMe | RAID Controller (C:\} | HighPoint_NVMe_ | G5_RAID_Windows  | _StorPort_v1.2.12.0_1 | 19_1 |
|                |                       |                 |                  |                       |      |
|                |                       |                 |                  |                       |      |
|                |                       |                 |                  |                       |      |
|                |                       |                 |                  |                       |      |
|                |                       |                 |                  |                       |      |
|                |                       |                 |                  |                       |      |
| <              |                       |                 |                  |                       | >    |

注意:屏幕截图中显示的驱动程序修订版本可能与当前的软件版本不一致。 请确保从产品的软件更新页面下载最新的驱动程序。

g. 加载驱动程序后,返回到"Where do you want to install Windows?"界面以前的旧版磁盘现在将被识别为RAID阵列:

|          | Name          |               | Total size | Free space | Туре |
|----------|---------------|---------------|------------|------------|------|
| 8        | Drive 0 Unall | located Space | 1862.8 GB  | 1862.8 GB  |      |
|          |               |               |            |            |      |
|          |               |               |            |            |      |
| er Befre | esh           | Delete        | ✓ Format   | * Ngw      |      |

h. 分区完成后,继续并完成Windows安装过程。

### 步骤 5-禁用休眠

a. 安装完Windows后,启动到操作系统并禁用休眠。当系统安装在NVMeRAID阵 列上时,休眠将失败;此错误将会减慢或阻止启动和禁用休眠模式.。

如果您不关闭休眠功能,则您可能会遇到以下问题:

a) 关闭时间将额外延长3-5分钟。

您无法正常关闭,您需要手动按下主板的电源开关按钮才能关闭系统。 请使用管理员权限,以使用以下命令(命令提示符实用程序)关闭休眠状态:

#### #powercfg /h off

Administrator: Command Prompt Microsoft Windows [Version 10.0.17763.194] (c) 2018 Microsoft Corporation. All rights reserved. C:\Windows\system32>powercfg /h off C:\Windows\system32>

### 输入命令,检查快速关闭是否已关闭;

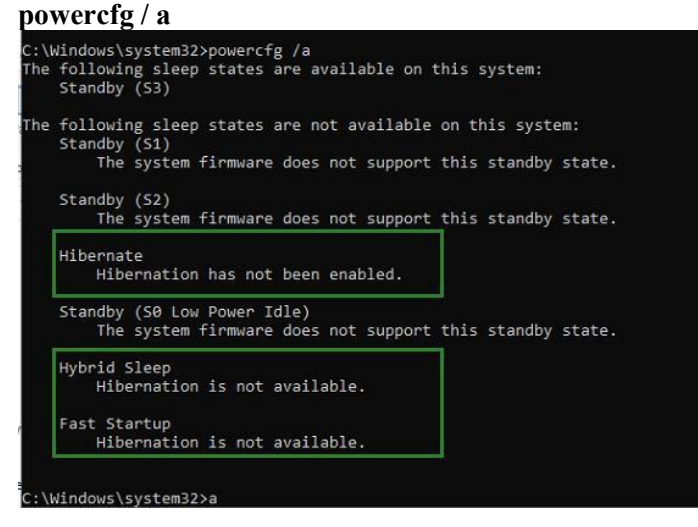

# 问题解答

#### 找不到任何支持的主机适配器

在UEFI环境中,运行命令"SSD7103.nsh(请参阅UEFI Read me了解具体的输入内容)"。

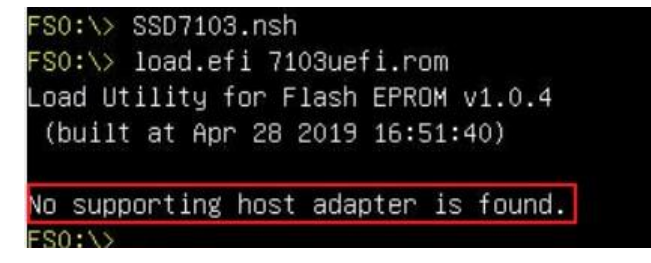

解决方案:如果您收到"没有找到支持的主机适配器"。尝试以下内容,

- a. 该错误消息是为了提醒用户,当该卡不能在UEFI中找到时。确保SSD7000系列 NVMe阵列卡安装在一个具有x8或x16通道的PCIe插槽中。
- b. 为了避免此插槽损坏,请更换插槽并再次测试。

#### 未检测到支持的控制器

在UEFI环境中,运行命令,"ArrayCreate.efi".

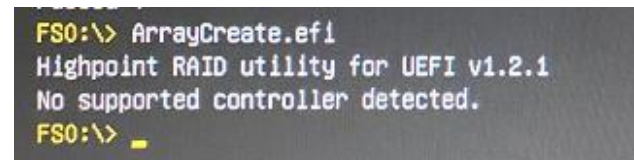

解决方案:如果您收到消息,"没有检测到受支持的控制器"。尝试以下内容,

- a. 检查主板BIOS中是否启用了存储选项ROM
- b. 检查NVMe是否已连接到控制器
- c. 更换主板插槽,进入UEFI环境,然后重新输入该命令

如果上述方法都不能工作,请提供UEFI日志。您可以使用我们的在线支持门户提交支持票,其中尽可能详细地包含对问题的描述。<u>http://highpoint.mikecrm.com/vr1DAsz</u>

#### 驱动程序安装前后的黄色警告。

在安装驱动程序之前和之后,在安装界面的左下角会出现一个黄色的感叹号警告。

| Name                 |                          | Total size    | Free space Type | Name                                            | Total size  | Free space Type |
|----------------------|--------------------------|---------------|-----------------|-------------------------------------------------|-------------|-----------------|
| 🥪 Drive O Unal       | llocated Space           | 476.9 GB      | 476.9 GB        | Drive 0 Unallocated Space                       | 476.9 GB    | 476.9 GB        |
| Orive 1 Una          | llocated Space           | 953.9 GB      | 953.9 GB        |                                                 |             |                 |
|                      |                          |               |                 |                                                 |             |                 |
|                      |                          |               |                 |                                                 |             |                 |
| • Refresh            | Delete                   | Format        | * New           | Befresh XDelete                                 | Eormat      | + Ngw           |
| Load driver          | a Estend                 |               |                 | C Load driver                                   |             |                 |
| Mandauna anali karia | stalled on this drive (S | ihow details) |                 | ▲ Windows can't be installed on this drive. (SP | ow details) |                 |

#### 解决方案:

- a. 请确认"从存储设备启动""Boot from Storage Devices" 已设置为"UEFI驱动程序优先""UEFI driver first";
- b. 确认是否选择了UEFI DVD进入系统安装界面。

#### 加载驱动程序错误

在安装该驱动程序时,它会提示需要更新该驱动程序。

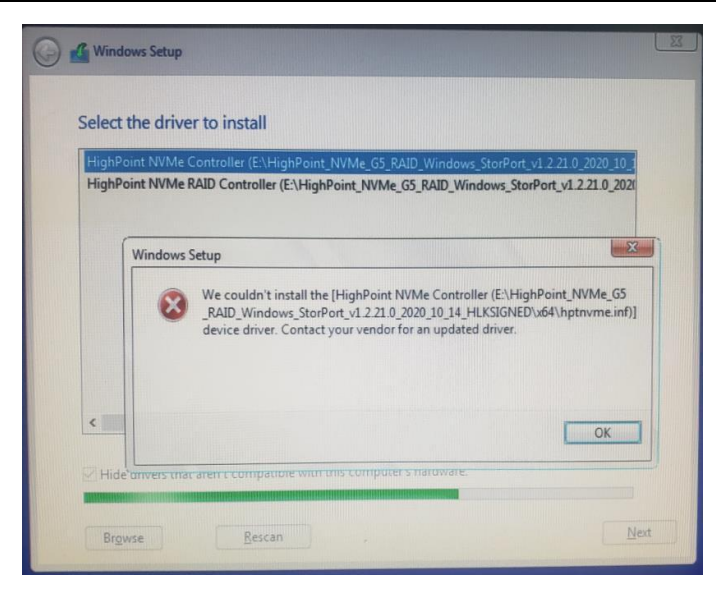

**解决方案:**错误消息的出现表明其他NVMe驱动器已连接到您适用的主板。尝试以下内容:

a. 删除在主板上安装的所有NVMe驱动器,并重新安装操作系统。

如果上述方法均无效,请提供pci和驱动程序信息。您可以使用我们的在线支持门户提交支持通知单,尽可能详细地描述问题。<u>http://highpoint.mikecrm.com/vr1DAsz</u>

### 这台电脑不能运行Windows11

如果在安装过程中提示"这台电脑无法运行Windows11", (This PC Can't run Windows11) 请检查您所使用的设备是否符合"Windows11的最低系统要求"" <u>Minimum system</u> requirements for windows11"

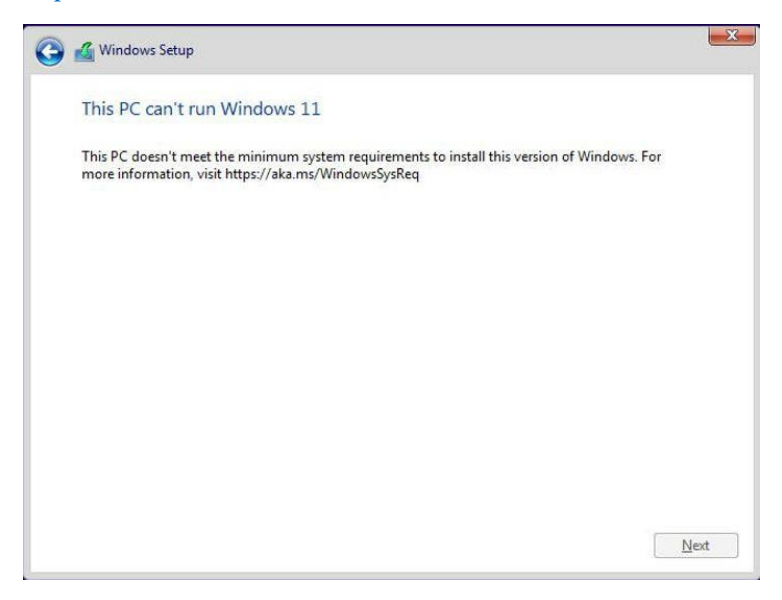

# 附录

# 支持命令: help/info/quit/exit/create/delete.

# • 创建命令

### Syntax

创建阵列类型(RAID0/RAID1)成员磁盘列表(1/1、1/2|\*)容量(100|\*)

### 示例

<<< create RAID0

<<< create RAID0 \*

<<< create RAID0 \* \*

创建具有所有磁盘和最大容量的RAID0阵列。

<< create RAID1 1/1, 1/3 10</pre>

创建具有磁盘1/1和1/3以及10GB容量的RAID1阵列。

<<< create RAID10 \* 10

创建具有所有磁盘和10GB容量的RAID1阵列。

# • 删除命令

### Syntax

delete {array ID}

### 示例

<<< delete 1

从逻辑设备列表中删除第一个数组。

<<< delete 2

从逻辑设备列表中删除第二个数组。

# • 信息命令

# Syntax

info

显示物理设备列表和逻辑列表

# • 退出命令

# Syntax

Q/q/quit/exit 退出应用程序

# • 帮助命令

Syntax

H/h/help

这是帮助消息